# Virtual FAMILY DIRECTOR ESSENTIALS

## **GETTING STARTED ON POLL EVERYWHERE**

Poll Everywhere is a virtual response system that allows attendees to respond to questions with their phones throughout the program. The results appear in real time, live on-screen to allow for more indepth and engaging conversations.

It is highly recommended that Poll Everywhere be downloaded as an app on your smart phone prior to the program.

### Downloading the Poll Everywhere App

- 1. Open the **Apple App Store** or **Google Play Store**, depending on your smart phone or tablet, and search for Poll Everywhere.
- 2. Once at the Poll Everywhere page tap the Get (for iOS) or Install (Android) button to install the app.

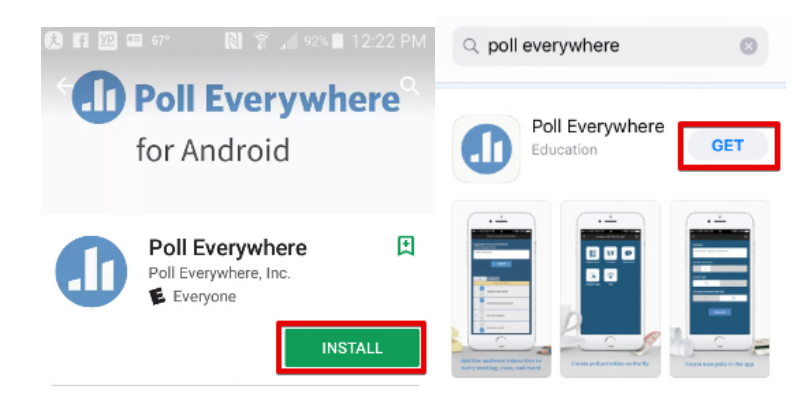

### Joining the Poll Everywhere Session

- 1. Open the Poll Everywhere app on your device.
- 2. Enter the username **thefbcg** and tap the Join button.

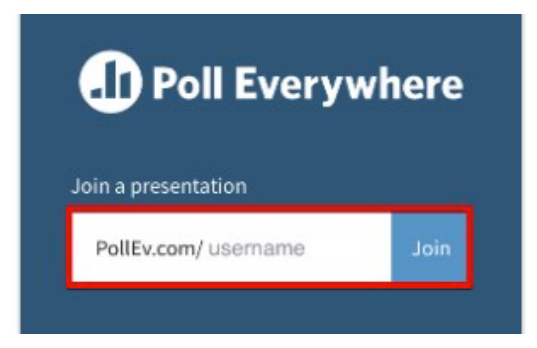

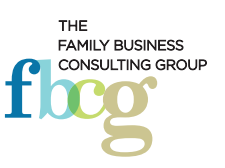

# Virtual FAMILY DIRECTOR ESSENTIALS

3. Provide your first and last name and tap the Continue button when you are asked to "Introduce Yourself." (*Note: All responses will remain confidential.*)

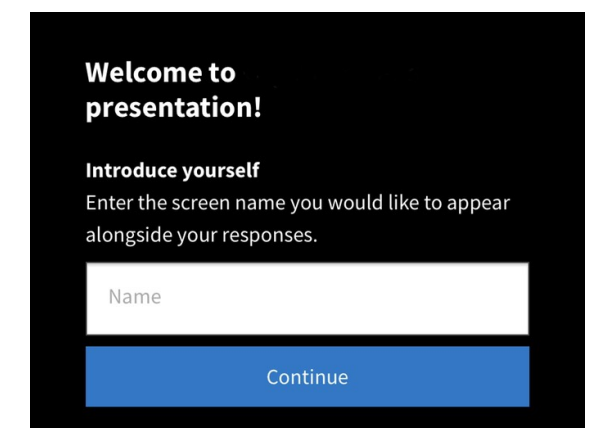

4. You are now participating in the session.

#### How to Answer a Poll Everywhere Activity

Now that you are active in the session, you'll be able to participate in the Poll Everywhere activity that will be presented on the presentation slide.

#### Answering a Multiple-Choice Question

1. In the app, tap the answer(s) you would like to submit. Your answer will shift to blue and will indicate a "response recoded" message on the screen.

#### Answering a Rank Order Question

- 1. In the app, tap an answer you would like to move.
- 2. Use the up and down arrows located on the left side of the answer to move the options up and down the list.
- 3. Once your rank order is completed, tap the Submit Response button.

#### **Answering a Word Cloud Question**

- 1. In the app, type the word you would like to share and click the blue Submit button.
- 2. If you would like to provide additional words, you will repeat step 1.

#### How to Change your Poll Everywhere Answer

After submitting your Poll Everywhere answer, you can change your submission.

- 1. Tap the "Clear last response" located at the bottom of the activity shown on your screen.
- 2. Now, tap the answer(s) you would like to submit.

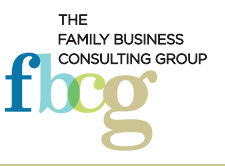